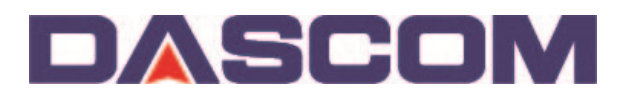

## Firmware Update to DASCOM DC-7600 in Windows 7

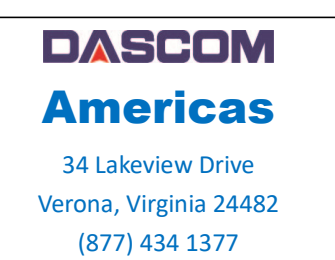

Proper Driver installation is needed before updating the DC-7600 Printer can begin, with the selection of the correct USB port established.

1) Click "Devices and Printers" in control panel

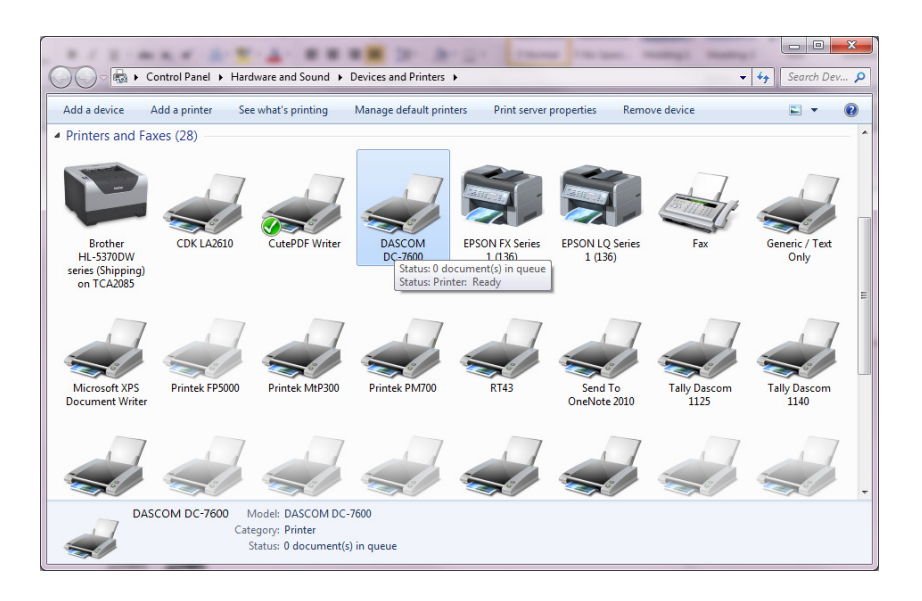

2) "Right click" on the Driver to select the "Printer Properties" of the DC-7600 Printer then click on the Preferences button.

| General Shari    | ng Ports   | Advanced  | Color Management  | Security Utility      |    |
|------------------|------------|-----------|-------------------|-----------------------|----|
| -                | DASCO      | M DC-7600 |                   |                       |    |
| Location:        |            |           |                   |                       |    |
| <u>C</u> omment: |            |           |                   |                       |    |
| Model:           | DASCON     | A DC-7600 |                   |                       |    |
| Features         |            |           |                   |                       |    |
| Color: Yes       |            |           | Paper availab     | le:                   |    |
| Double-si        | ded: Yes   |           | CR80-Extra(       | 56.0 x 89.4 mm)       | ~  |
| Staple: No       | known      |           |                   |                       |    |
| Maximum          | resolution | : 600 dpi |                   |                       | -  |
|                  |            | Pr        | <u>e</u> ferences | Print <u>T</u> est Pa | ge |
|                  |            |           |                   |                       |    |

3) At the DC-7600 Printing Preferences page, click on the Maintenance tab

| DASCOM DC-7600 Printi   | ng Preferences             |                                         |                 | ×                         |
|-------------------------|----------------------------|-----------------------------------------|-----------------|---------------------------|
| Card Ribbon Graphics Gr | aphics(Back) Maint         | tenance                                 |                 |                           |
|                         | Card Size( <u>S</u> )      | CR80-Ex                                 | tra(56.0 x 89.4 | 4 mm) 🔻                   |
|                         | Copies(C)                  | 1                                       | ·               | Card Thickness(T) Thick - |
|                         | Ribbon Option              | 10.000000000000000000000000000000000000 |                 |                           |
|                         | Detect printe<br>print job | r's Ribbon                              | type every      |                           |
|                         | Ribbon Type( <u>R</u> )    | YMCK                                    | -               |                           |
|                         | H Value( <u>H</u> )        | 255                                     | (0~255)         |                           |
|                         | Print Side                 |                                         |                 | Sample                    |
|                         | Simplex(S)                 |                                         |                 |                           |
|                         | Print to I                 | Back Side o                             | f Card          |                           |
|                         | Duplex(D)                  |                                         |                 |                           |
|                         | Split 1 Se                 | et of Ribbo                             | n Panels        |                           |
|                         | The Bad<br>Front Sid       | k Image Pri<br>de of Card               | nt on           |                           |
|                         | Orientation                |                                         |                 | A                         |
|                         | Eandscape                  | IJ                                      |                 |                           |
|                         | Portrait(P)                |                                         |                 |                           |
|                         | Rotation                   |                                         |                 |                           |
|                         | Front side r               | otate 180                               | deg( <u>1</u> ) |                           |
|                         | Back side ro               | otate 180 d                             | eg <u>(8</u> )  |                           |
|                         |                            | _                                       |                 |                           |
|                         | Unit Setting(              | L)                                      | Driver Version  | (N) Reset(R)              |
|                         |                            |                                         | 0               | K Cancel Apply            |

/

4) Click on the Printer Settings button.

| DASCOM DC-7600 Printing Preferences                   | ×   |
|-------------------------------------------------------|-----|
| Card Ribbon Graphics Graphics(Back) Maintenance       |     |
| Test Data Printing<br>Perform a test card issuance.   |     |
| Printer Information<br>Showing status of printer.     |     |
| Printer Setting<br>Read and modify printer's setting. |     |
| Other setting   Image: Color Management:              |     |
| System Manage                                         |     |
| OK Cancel Ap                                          | ply |

5) From the list of Parameter Items, select **Version Info** to verify what the current Firmware the Printer has.

| Printer Info       | Head<br>Temperature: | 41.00 °C 🚺     | Hea<br>ro | ter 203.60 °C | Printer Menu Mode |
|--------------------|----------------------|----------------|-----------|---------------|-------------------|
| Print Head Info    | Main Status:         | Ready to Print | ١         | lo Warning    | Oser Mode         |
| Printer Setup      | Parameter List:      |                |           |               | C Service Mode    |
| Card Setup         | Item                 | Status         | Units     | Attribute     |                   |
| Ribbon / Film Setu | Main Version         | 01.00.00.03    |           | R             |                   |
| Image Setting      | SubFW Version        | 01.07.00.22    |           | R             |                   |
| Interface Setup    | Main Boot            | 01.90.00.00    |           | R             |                   |
| Option status      | Sub Boot1            | 01.10.00.00    |           | R             |                   |
|                    | Sub Boot2            | 01.80.00.00    |           | R             |                   |
|                    | FPGA Version         | 01.08.01       |           | R             | -                 |
|                    |                      |                |           |               | Read              |
| •                  |                      |                |           |               | Write             |
| oduction:          |                      |                |           |               |                   |
|                    |                      |                |           | *             | Restore All       |
|                    |                      |                |           |               |                   |

6) Change the bullet from User Mode to Service Mode and when prompted, add the password – 123456

| Password Verify |                                       | × |
|-----------------|---------------------------------------|---|
| Password:       | Input a 6 byte length password please |   |
|                 | Change Password                       |   |
|                 | DK Cancel                             |   |

7) Jot down or do a screen capture of **ALL** the Print Position parameters seen on the Service Mode.

| DASCOM DC-7600 Security                                                                                    | /_UtilityTool                                                                                                    |        |       |            | -                                                |
|----------------------------------------------------------------------------------------------------|----------------------------------------------------------------------------------------------------|--------|-------|------------|--------------------------------------------------|
| Parameter Item:<br>Print Pos Set<br>Density Setup<br>System Setup<br>Head Info<br>Option<br>Day Reformance | Printer Info<br>Head<br>Temperature: 39.00 °C An Heater 189.70 °C<br>Main Status: Ready to Print No Warning<br>Customer<br>Characters: DC-7600 Scroll & Modify |        |       |            | Printer Menu Mode<br>O User Mode<br>Service Mode |
| Dev Performance                                                                                            | Parameter List:                                                                                                    |        |       |            |                                                  |
|                                                                                                    | Item                                                                                                    | Status | Units | Attribut ^ |                                                  |
|                                                                                                    | Film VTC Print Pos                                                                                                    | 10     | dot   | R&W        |                                                  |
|                                                                                                    | Film HRZ Print Pos                                                                                                    | 0.00   | mm    | R&W        |                                                  |
|                                                                                                    | Yellow Shift VTC(Front)                                                                                                    | 0      | dot   | R&W        | Dead                                             |
|                                                                                                    | Magenta Shift VTC(Front)                                                                                                    | 0      | dot   | R&W        | Reau                                             |
|                                                                                                    | Cyan Shift VTC(Front)                                                                                                    | 0      | dot   | R&W        |                                                  |
|                                                                                                    | Black Shift VTC(Front)                                                                                                    | 0      | dot   | R&W        | Write                                            |
|                                                                                                    | Yellow Shift VTC(Back)                                                                                                    | 0      | dot   | R&W        |                                                  |
|                                                                                                    | Magenta Shift VTC(Back)                                                                                                    | 0      | dot   | R&W        | Write precent confi                              |
|                                                                                                    | Cyan Shift VTC(Back)                                                                                                    | 0      | dot   | R&W        | Write all config                                 |
|                                                                                                    | Black Shift VTC(Back)                                                                                                    | 0      | dot   | R&W        |                                                  |
|                                                                                                    | Yellow Shift HRZ(Front)                                                                                                    | 0      | dot   | R&W        | Write all conlig                                 |
|                                                                                                    | Magenta Shift HRZ(Front)                                                                                                    | 0      | dot   | R&W        |                                                  |
|                                                                                                    | Cyan Shift HRZ(Front)                                                                                                    | 0      | dot   | R&W 🗸      | Restore All                                      |
|                                                                                                    | <                                                                                                    |        |       | >          |                                                  |
| ntroduction:                                                                                               | Imported<br>File                                                                                                    |        |       |            | Import Config                                    |
|                                                                                                    |                                                                                                    |        |       | ^          | Export Config                                    |
|                                                                                                    |                                                                                                    |        |       |            | Exit                                             |

8) Click on the Exit button and then OK to get back to the Printer Properties page to select the Utility tab.

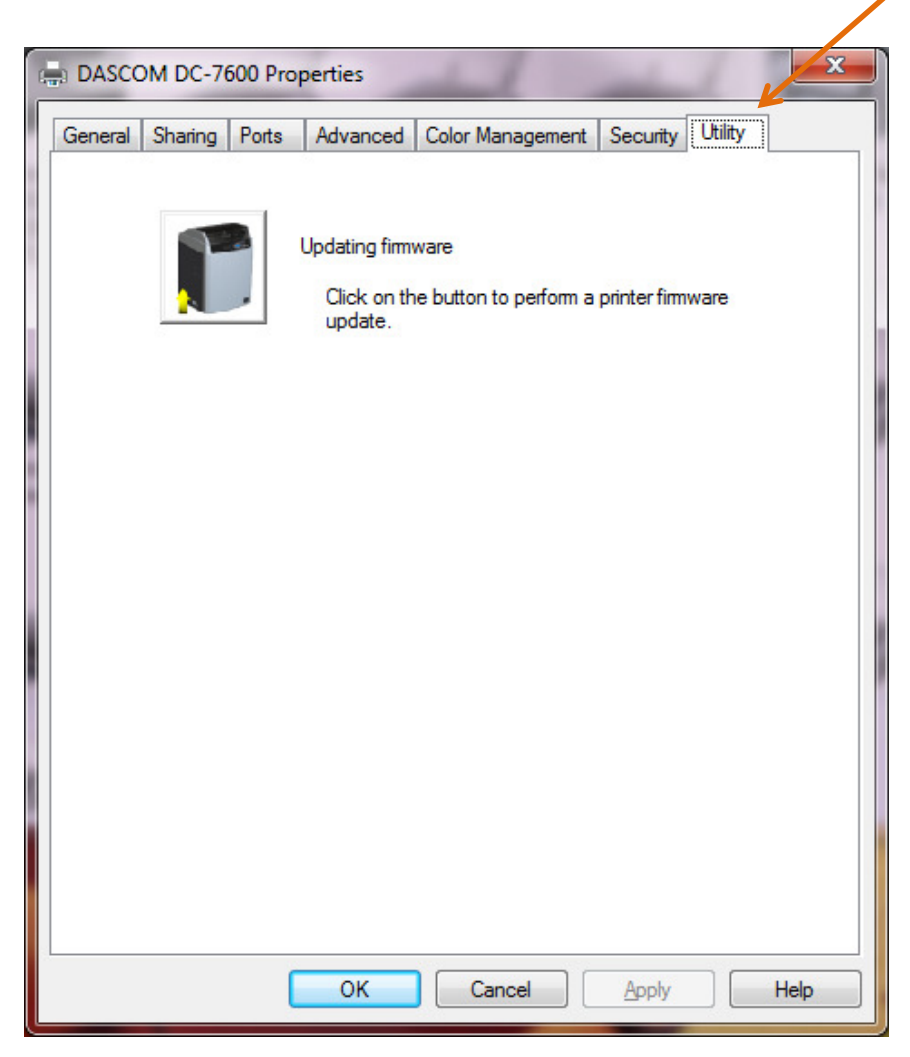

9) Click on the Browse button to point what location the firmware to download to the Printer is and then select the Firmware (ie DC-7600v10.02.00.03 FWFPGA.mot)

| DASCOM DC-7600 Security_FW Update                                                                                                    |                                                      |
|----------------------------------------------------------------------------------------------------|------------------------------------------------------|
| Firmware File Path:                                                                                                    | 0                                                    |
|                                                                                                    | 2                                                    |
| Update in Normal Mode                                                                                                    |                                                      |
| 🔘 Update in ROOT Mode                                                                                                    |                                                      |
| Update                                                                                                    | Exit                                                 |
| Update in Normal Mode:<br>Printer is in "ready print" status when I<br>printer. You can update FPGA-FW, Sub-F                            | begin to send FW file to<br>W, Main-FW in this mode. |
| Update in ROOT Mode:<br>Printer is run in Updata mode when be<br>printer. You can update SubBoot-FW, Ma<br>Sub-FW, Main-FW in this mode. | egin to send FW file to<br>inBoot-FW, FPGA-FW,       |
|                                                                                                    |                                                      |

10) After selecting the firmware path, click on "Update in Normal mode".

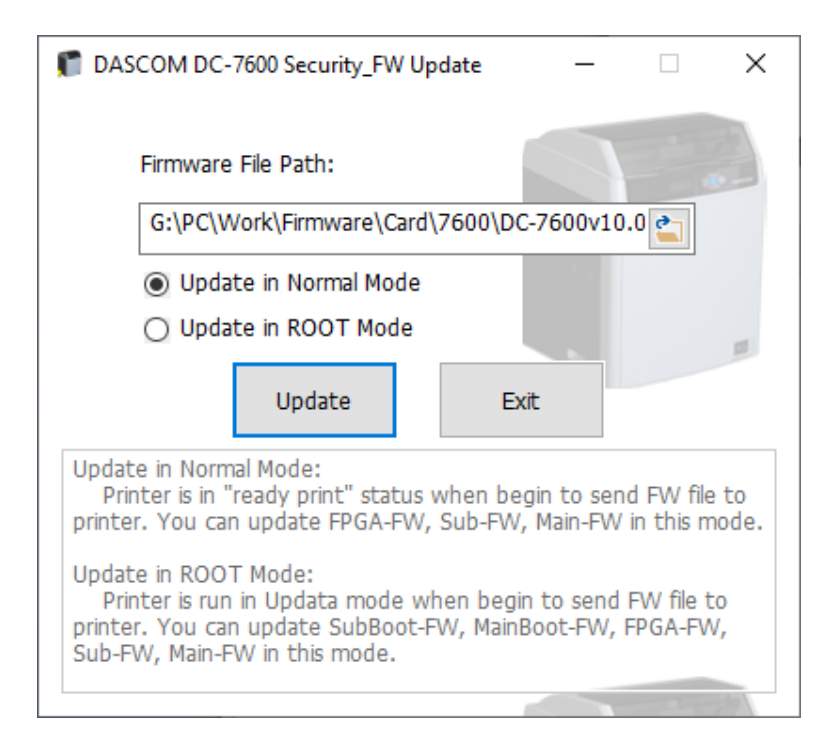

11) A "gas gauage" window will show the progress of the Firmware download then a Success window will show

| Finish                                                                     | ×            |
|----------------------------------------------------------------------------|--------------|
| FW file is sent successful. Continue the next operatior printer's LCD tip. | n follow the |
|                                                                            | ОК           |

- 12) The display of the Printer will show the progression of the Update.
- 13) Press EXIT button to back out of the Firmware Update Utility.
- 14) The Printer will continue to progress through the Update and when finished will power cycle, Off then On, coming up to a READY state.
- 15) Once finish, verifying the Firmware Update was successful as outlined in steps 2, 3, 4 and 5 above -

| Parameter Item:                                                | Printer Info<br>Head       |             | Hea   | iter 189.80 °  | C Printer Menu Mode   |
|----------------------------------------------------------------|----------------------------|-------------|-------|----------------|-----------------------|
| Head Info                                                      | Temperature:<br>Main Statu | User Mode   |       |                |                       |
| - <mark>Version Info</mark><br>- Printer Setup<br>⊪ Card Setup | Customer<br>Characters:    | DC-7600     | Sc    | roll ~<br>ow ~ | Ó Service Mode        |
| Ribbon / Film Setu                                             | Parameter List:            |             |       |                |                       |
| Interface Setup                                                | Item                       | Status      | Units | Attribute      |                       |
| Option                                                         | Main Version               | 10.02.00.03 |       | R              |                       |
| 6                                                              | Sub Version                | 01.09.00.05 |       | R              |                       |
|                                                                | Main Boot                  | 02.02.00.00 |       | R              | Read                  |
|                                                                | Sub Boot1                  | 01.10.00.00 |       | R              |                       |
|                                                                | Sub Boot2                  | 01.81.00.00 |       | R              |                       |
|                                                                | FPGA Version               | 01.08.27    |       | R              | Write                 |
|                                                                |                            |             |       |                | ⊖ Write present confi |
|                                                                |                            |             |       |                | • Write all config    |
|                                                                |                            |             |       |                | Restore All           |
| < >                                                            |                            |             |       |                |                       |
| troduction:                                                    | File                       |             |       |                | Import Config         |
|                                                                |                            |             |       |                |                       |
|                                                                |                            |             |       |                |                       |

16) Go back into Service Mode (following the steps 6 & 7 above), to return the Print Position parameters to those seen before the Update.

| arameter Item:                            | Printer Info                    |                                        |                    |             | Printer Menu Mode   |  |
|-------------------------------------------|---------------------------------|----------------------------------------|--------------------|-------------|---------------------|--|
| Print Pos Set                             | Temperature: 39.00              | Temperature: 39.00 C P roller 189.70 C |                    |             |                     |  |
| Density Setup                             | Main Status: Ready to           | No Warnir                              | ŋg                 | O User Mode |                     |  |
| – System Setup<br>– Head Info<br>– Option | Customer DC-7600<br>Characters: |                                        | Scroll ~<br>Show ~ |             | Service Mode        |  |
| Dev Performance                           | Parameter List:                 |                                        |                    |             |                     |  |
|                                           | Item                            | Status                                 | Units              | Attribut ^  |                     |  |
|                                           | Film VTC Print Pos              | 10                                     | dot                | R&W         |                     |  |
|                                           | Film HRZ Print Pos              | 0.00                                   | mm                 | R&W         |                     |  |
|                                           | Yellow Shift VTC(Front)         | 0                                      | dot<br>dot<br>dot  | R&W         | Dead                |  |
|                                           | Magenta Shift VTC(Front)        | 0                                      |                    | R&W         | Read                |  |
|                                           | Cyan Shift VTC(Front)           | 0                                      |                    | R&W         |                     |  |
|                                           | Black Shift VTC(Front)          | 0                                      | dot                | R&W         | Write               |  |
|                                           | Yellow Shift VTC(Back)          | 0                                      | dot                | R&W         |                     |  |
|                                           | Magenta Shift VTC(Back)         | 0                                      | dot                | R&W         | Write present conf  |  |
|                                           | Cyan Shift VTC(Back)            | 0                                      | dot                | R&W         | O write present com |  |
|                                           | Black Shift VTC(Back)           | 0                                      | dot                | R&W         | Write all config    |  |
|                                           | Yellow Shift HRZ(Front)         | 0                                      | dot                | R&W         | Write all coning    |  |
|                                           | Magenta Shift HRZ(Front)        | 0                                      | dot                | R&W         |                     |  |
|                                           | Cyan Shift HRZ(Front)           | 0                                      | dot                | R&W 🗸       | Restore All         |  |
|                                           | <                               |                                        |                    | >           |                     |  |
| ntroduction:                              | Imported<br>File                |                                        |                    |             | Import Config       |  |
|                                           |                                 |                                        |                    | ^           | Export Config       |  |
|                                           |                                 |                                        |                    |             | Exit                |  |

17) To add the value, click on the number in the Status Colum then type your value.

| Parameter Item:                                              | Printer Info                                                     | an 🕅              | Heater                |            | 200 00 00 00        |
|--------------------------------------------------------------|------------------------------------------------------------------|-------------------|-----------------------|------------|---------------------|
| Print Pos Set                                                | Temperature: 42.00                                               | Printer Menu Mode |                       |            |                     |
| Density Setup                                                | Main Status: Ready                                               | to Print          | No Warnir             | na         | O User Mode         |
| System Setup                                                 |                                                                  |                   |                       | .9         |                     |
| Head Info                                                    | Customer DC-7600                                                 |                   | $\text{Scroll}  \lor$ | Madify     | Service Mode        |
| Option                                                       | Characters:                                                      |                   | Show ~                | Moully     |                     |
| Dev Performance                                              | Parameter List:                                                  |                   |                       |            |                     |
|                                                              | Item                                                             | Status            | Units                 | Attribut ^ |                     |
|                                                              | Film VTC Print Pos                                               | 10                | dot                   | R&W        |                     |
|                                                              | Film HRZ Print Pos                                               | 0.00              | mm                    | R&W        |                     |
|                                                              | Yellow Shift VTC(Front)                                          | 0                 | dot                   | R&W        | Read                |
|                                                              | Magenta Shift VTC(Front)                                         | 0                 | dot                   | R&W        | Neau                |
|                                                              | Cyan Shift VTC(Front)                                            | 0                 | dot                   | R&W        |                     |
|                                                              | Black Shift VTC(Front)                                           | 0                 | dot                   | R&W        | Write               |
|                                                              | Yellow Shift VTC(Back)                                           | 0                 | dot                   | R&W        |                     |
|                                                              | Magenta Shift VTC(Back)                                          | 0                 | dot                   | R&W        | Mirita procept conf |
|                                                              | Cyan Shift VTC(Back)                                             | 0                 | dot                   | R&W        | U write present com |
|                                                              | Black Shift VTC(Back)                                            | 0                 | dot                   | R&W        | Write ell config    |
|                                                              | Yellow Shift HRZ(Front)                                          | 0                 | dot                   | R&W        | Write all conlig    |
|                                                              | Magenta Shift HRZ(Front)                                         | 0                 | dot                   | R&W        |                     |
|                                                              | Cyan Shift HRZ(Front)                                            | 0                 | dot                   | R&W 🗸      | Restore All         |
|                                                              | <                                                                |                   |                       | >          |                     |
| ntroduction:                                                 | Imported<br>File                                                 |                   |                       |            | Import Config       |
| Film VTC Print Pos:                                          |                                                                  |                   |                       | ^          | Export Config       |
| Adjust the offset of the film<br>perpendicular to the card's | 's 1st transfer print position. T<br>moving direction.(-10 ~ 10) | he direction of   | adjustment is         |            |                     |
|                                                              |                                                                  |                   |                       |            | Evit                |

18) Click on another line to set your change for that parameter.

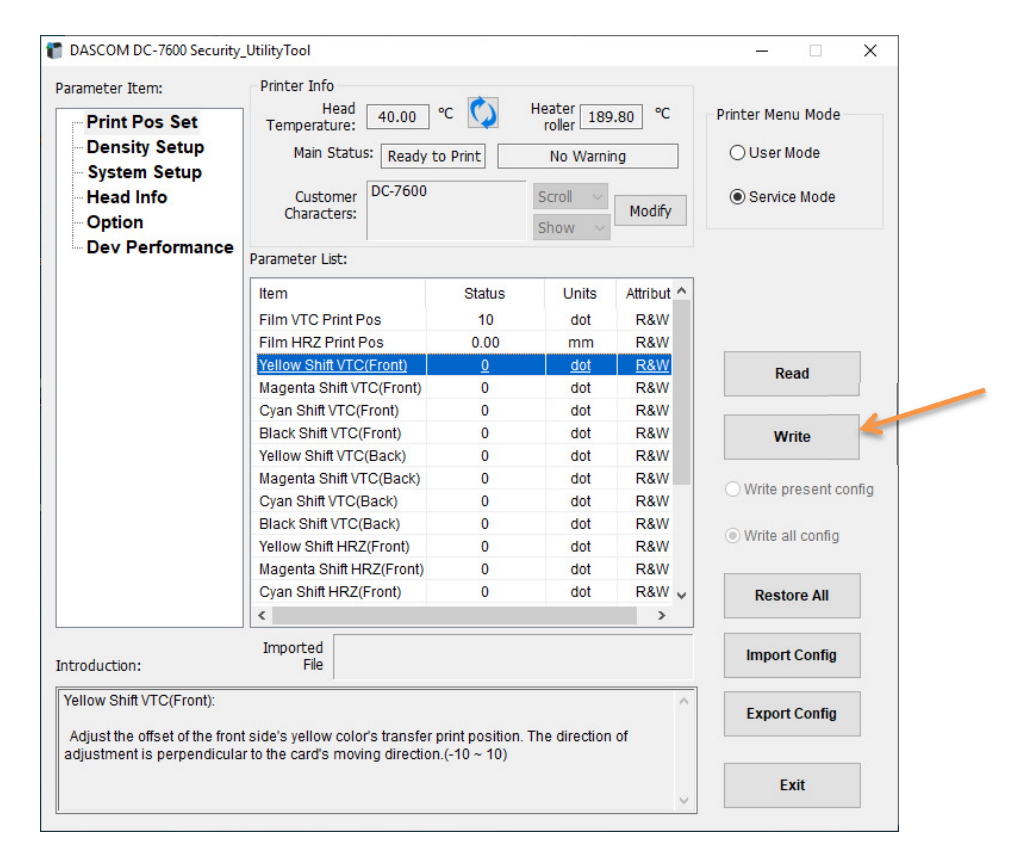

Once all are placed back in, click on the Write button to store them to memory. The Printer will do a Power recycle and then ready to use once the Printer is back in a Ready State.